Instructivo de uso del sistema ANALIST (Soluciones y requermientos de la Facultad de Ciencias Agrarias)

Ingresar a la página web de la Facultad de Ciencias Agrarias

http://fcag.udea.edu.co

En el Icono Requerimientos FCA

| ← → C 🗋 fcag.udea.edu.co              |                       |                         |                                              |                     |                  |                 |                     | 67                   | 0 🗅 📥 🥑 | Ξ   |
|---------------------------------------|-----------------------|-------------------------|----------------------------------------------|---------------------|------------------|-----------------|---------------------|----------------------|---------|-----|
| 👯 Aplicaciones 🛛 Skyscanner - El Mejo | Generar y escanear or | 🖸 Sistema de Ventas, C. | 😨 Submit this form 🛛 📴 Zaz - Mi va - Sub Esp | Canal F1 Latinoamer | 😍 WhatsApp 🚺 Des | cargar CorelDRA | Hunter x Hunter Man | IheysonMatta_Export. |         | -39 |
| In the second                         | Facultad de G         | Ciencias Agrar          | ias                                          |                     |                  |                 |                     |                      |         |     |
| AP                                    | LICATIVOS I           | NSTITUCION              | ALES                                         |                     |                  |                 |                     |                      |         |     |
|                                       |                       | 0                       | AL.                                          | 2                   |                  | P               |                     |                      |         |     |
|                                       | Sistema de Transp     |                         | Requerimentos FCA                            | Sistema de Cirogras |                  | ALLAS FLA       |                     |                      |         |     |
|                                       | /                     |                         |                                              |                     |                  |                 |                     |                      |         |     |
| In                                    | gresar A              | quí                     |                                              |                     |                  |                 |                     |                      |         |     |
| fraguidea.edu.co/login.aspx           |                       |                         |                                              |                     |                  |                 |                     |                      |         |     |

Debes ingresar al sistema con un usuario y contraseña que son para ambos el número de cédula.

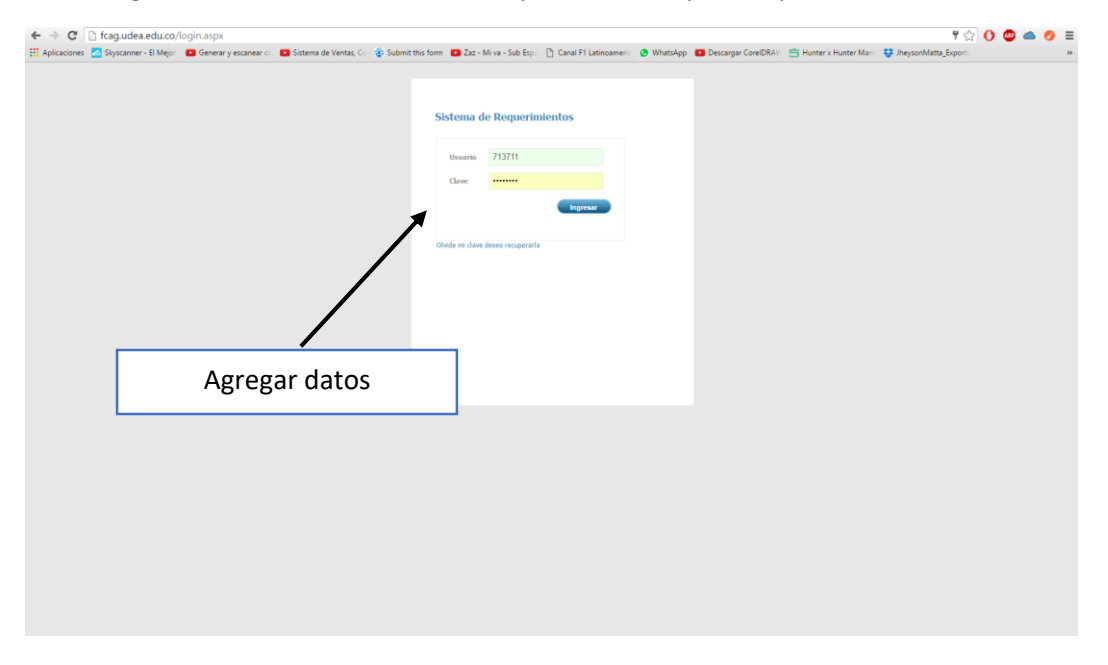

Para el siguiente paso de la solicitud debes ingresar los siguientes campos

Para tal caso sólo debes elegír la categoría, especificar la descripción del proceso y de ser necesario

| Crear Caso    |                                                                                                    |
|---------------|----------------------------------------------------------------------------------------------------|
| Formatos      | Requerimiento                                                                                         |
|               | Codino                                                                                                |
| Pendientes    | I Jurusaina 7 Janala Aranon David Farrando V                                                          |
| En Proceso    | Usuano Zapata Alargo Davia remanito -                                                                 |
| Devuelta      | Responsable Calcular Y                                                                                |
| Cerrada       | Prioridad Baja <b>v</b>                                                                               |
| CONSULTAS     |                                                                                                    |
| Terminadas    |                                                                                                    |
| Canceladas    | Categoría Apoyos Económicos Estudiantiles 🔻                                                           |
| Exportar      |                                                                                                    |
| RESPONSABLE   |                                                                                                    |
| ADJUNTO S     |                                                                                                    |
| Pendientes    | Descripción                                                                                           |
| En Proceso    |                                                                                                    |
| Devuelta      | Para Adjuntar uno o varios archivos deberá nenerar el caso y desnues ir al menu Adjuntar              |
| Cerrada       | Al presionar el botón enviar espere un momento mientras sale el mensaje de enviado satisfactoriamente |
| Terminadas    | Enviar Nuevo                                                                                          |
| Canceladas    |                                                                                                    |
| Exportar      |                                                                                                    |
| Cambiar Clave |                                                                                                    |
| Salir         |                                                                                                    |
|               |                                                                                                    |
|               |                                                                                                    |

Luego oprimir botón enviar y esperar unos segundos mientras sale el mensaje de enviado satisfactoriamente.

Categorías a elegir según su solicitud

## Categoria

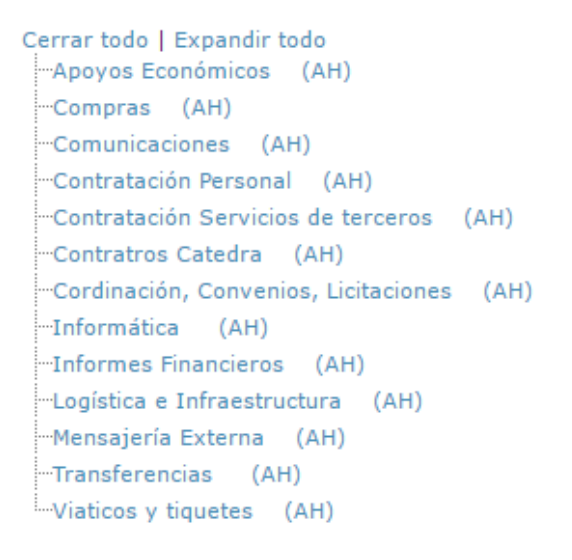

Para el menú que se encuentra al lado izquierdo hay varias opciones

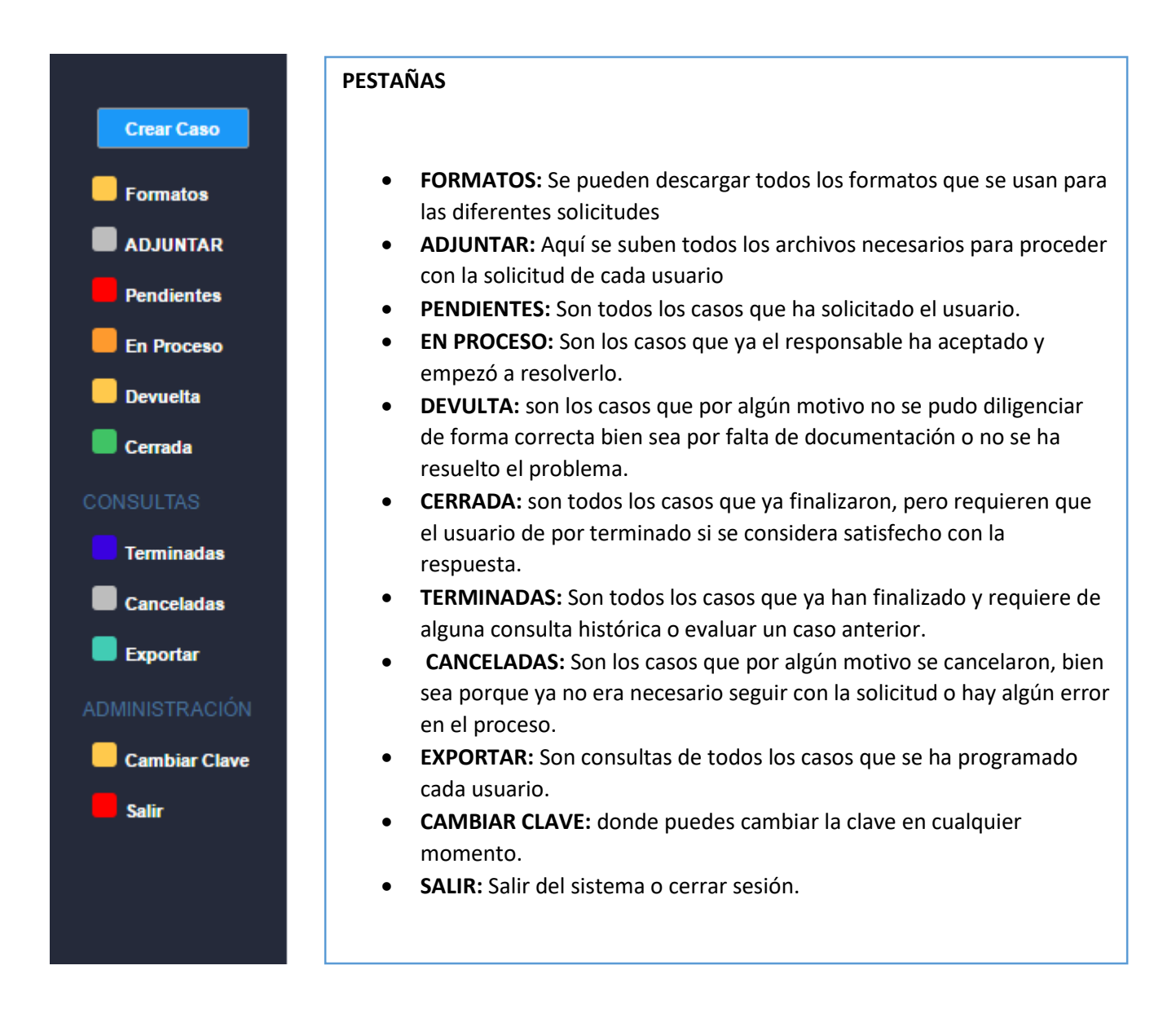

Para Adjuntar un archivo primero debes de haber creado el caso y dentro de la tabla elige el caso en el que se van a adjuntar los archivos y orime el botón adjuntar.

| Crear Caso<br>Formatos<br>ADJUNTAR<br>Pendientes<br>En Proceso<br>Devuetta |          | I                                        | Requerimien<br>Reestablecer | tos Archivo | os Adjuntos         |                   |             |                                       |
|----------------------------------------------------------------------------|----------|------------------------------------------|-----------------------------|-------------|---------------------|-------------------|-------------|---------------------------------------|
|                                                                            |          |                                          | Ø                           | CA50 #      | FECHA SOLICITUD     | RESPONSABLE       | SERVICIO    | DESCRIPCIÓN DEL CASO                  |
| Terminadas                                                                 |          | $ \ \ \ \ \ \ \ \ \ \ \ \ \ \ \ \ \ \ \$ | Adjuntar                    | 2           | 19/01/2017 13:48:25 | Mazo Uribe Arley  | Compras     | por favor comprar computadores 12 und |
| Canceladas<br>Exportar<br>ADMINISTRACIÓN                                   | Adiuntar |                                          | Adjuntar                    | 5           | 24/01/2017 15:49:03 | Auxiliar Sistemas | Informática | arreglar la impresora.                |
| Cambiar Clave                                                              |          |                                          |                             |             |                     |                   |             |                                       |

Luego de presionar saldra la siguiente imagen, Seleccionas el archivo(s) en la ruta donde se encuentra en tu equipo. Nota: si son varios documentos debes elegir y guardar archivo por cada documento.

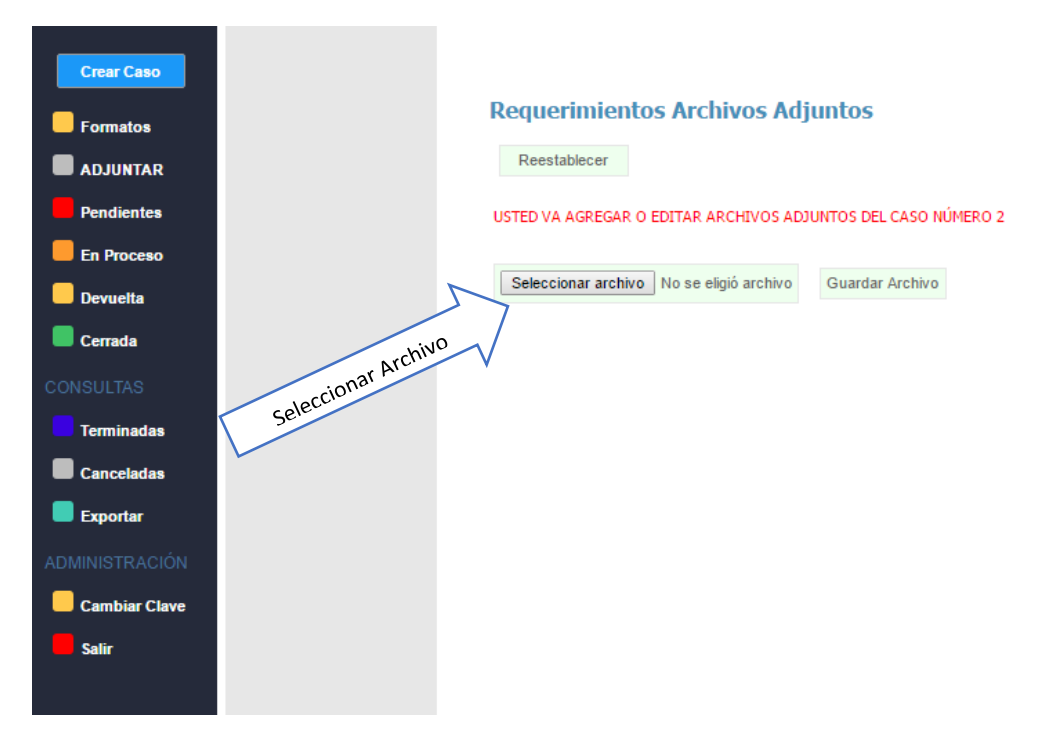

Para Pendientes, En proceso y Devueltas aplica el mismo procedimiento

| Crear Caso    | Requerimiento # 37<br>8/29/2016-2:03:54 PM<br>Usuario prueba<br>Ubicado en:<br>Apoyos Económicos | Requerimiento # 37                                                                                                    | ,                                                         |
|---------------|--------------------------------------------------------------------------------------------------|----------------------------------------------------------------------------------------------------|-----------------------------------------------------------|
| Pendientes    | Requerimiento # 38<br>8/20/2016 2:14:20 DH<br>Usuario prieba<br>Ubicado en:<br>Informática       | Pendiente con prior<br>Usuario: Usuario prueba Ubica<br>Responsable: Muñoz López Lin<br>Tiempo: 0 d - 0 h Desde: 8/29/ | idad Baja Cometar<br>do en:<br>Marcela<br>2016 2:03:54 PM |
| Devuelta      | ·                                                                                                | Problema: Apoyos Económicos                                                                                            |                                                           |
| Cerrada       |                                                                                                  |                                                                                                    |                                                           |
|               |                                                                                                  |                                                                                                    |                                                           |
| Terminadas    |                                                                                                  |                                                                                                    |                                                           |
| Canceladas    |                                                                                                  |                                                                                                    | Botón para agregar comentarios                            |
| Exportar      |                                                                                                  |                                                                                                    |                                                           |
|               |                                                                                                  |                                                                                                    |                                                           |
| Cambiar Clave |                                                                                                  |                                                                                                    |                                                           |
| Salir         |                                                                                                  |                                                                                                    |                                                           |
|               |                                                                                                  |                                                                                                    |                                                           |

En estas pestañas seguido del menu aparecerán los casos enviados, al seleccionar puedes ver el responsable de dar la solución la prioridad y cuanto tiempo lleva el requerimiento.

| Crear Caso                              | Requerimiento # 37<br>8/29/2016 2:03:54 PM<br>Usuario prueba<br>Ubicado en:<br>Apoyos Económicos |                                        | Requerimiento #                                                                                           | # 37                                                                 |                                |                                     |
|-----------------------------------------|--------------------------------------------------------------------------------------------------|----------------------------------------|----------------------------------------------------------------------------------------------------|----------------------------------------------------------------------|--------------------------------|-------------------------------------|
| ADJUNTOS Pendientes En Proceso Devuelta | Requerimiento # 38<br>8/29/2016 2:14:20 PM<br>Usuario prueba<br>Ubicado en:<br>Informática       |                                        | Pendiente con p<br>Usuario: Usuario prueba U<br>Responsable: Muñoz Lópe<br>Tiempo: 0 d - 0 h Desde:<br>PM | prioridad Baja<br>Ubicado en:<br>z Lina Marcela<br>8/29/2016 2:03:54 |                                | Comentar                            |
| Cerrada<br>CONSULTAS<br>Terminadas      |                                                                                                  | /                                      | Problema: Apoyos Económ<br>PROCEDIMIENTO:<br>Estado<br>Pendiente                                          | nicos<br>S<br>Fecha<br>8/29/2016 2:03:54<br>PM                       | <b>Quien</b><br>Usuario prueba | <b>Motivo</b><br>Asignación Inicial |
| Canceladas                              |                                                                                                  |                                        |                                                                                                    |                                                                      |                                |                                     |
| Al presion                              | ar este icono puedes<br>requerimiento inclui                                                     | ver todos los con<br>do la persona re: | nentarios que<br>sponsable                                                                                | lleva el                                                             |                                |                                     |

## Estado del requerimiento

Al enviar la solicitud pasa al responsable y se almacenará en Pendientes hasta que sea aceptado el proceso por parte del analista.

Luego de ejecutar la solución por parte del responsable, él enviará una solicitud de cerrar caso que es el usuario aprobará o devolverá, de devolver el caso pasará de nuevo al estado proceso hasta que así se de la solución definitiva.

| Crear Caso     | Requerimiento # 34<br>8/29/2016 214220 PM<br>Usuario prueba<br>Ubicado en:<br>Informática | Requerimiento # 38                                                                                                    |              |               |
|----------------|-------------------------------------------------------------------------------------------|----------------------------------------------------------------------------------------------------|--------------|---------------|
| Pendientes     |                                                                                           | Cerrada con prioridad Baja                                                                                                    | Comentar Dev | olver Aprobar |
| En Proceso     |                                                                                           | Usuario: Usuario prueba Ubicado en:<br>Responsable: Zapata Arango David Fernando<br>Tiempo: 0 d - 0 heosdes 8/29/2016 2:141-20 PM |              |               |
| Devuelta       |                                                                                           |                                                                                                    | *            |               |
| Cerrada        |                                                                                           | Problema: Informàtica                                                                                                    | /            |               |
| CONSULTAS      |                                                                                           |                                                                                                    |              |               |
| Terminadas     |                                                                                           |                                                                                                    |              |               |
| Canceladas     |                                                                                           |                                                                                                    |              |               |
| Exportar       |                                                                                           |                                                                                                    |              |               |
| ADMINISTRACIÓN |                                                                                           |                                                                                                    |              |               |
| Cambiar Clave  |                                                                                           | Botones Comentar, Devolver y Aprob                                                                                                | ar           |               |
| Salir          |                                                                                           |                                                                                                    |              |               |
|                |                                                                                           |                                                                                                    |              |               |

Para la parte de menú Consultas puedes exportar a Excel todos los requerimientos terminados o Cancelados en un rango de fechas según sea la necesidad del usuario.

Luego en el menú Administración puedes Cambiar Clave y cerrar sesión

Cualquier duda comunicarse al área de sistemas. Ext 9112